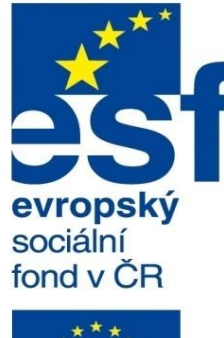

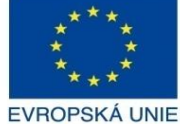

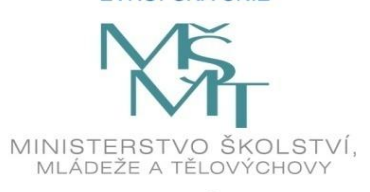

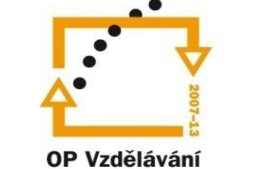

pro konkurenceschopnost

INVESTICE DO ROZVOJE VZDĚLÁVÁNÍ Střední průmyslová škola a Vyšší odborná škola technická Brno, Sokolská 1

Vytvořeno: listopad 2013.

| Sablona: | Inovace a zkvalitnění výuky prostřednictvím ICT                                                                                                    |
|----------|----------------------------------------------------------------------------------------------------|
| Název:   | Uživatelská nastavení parametrických modelářů, využití<br>doplňkových modulů                                                                           |
| Гéma:    | Šablona sestavy                                                                                                    |
| Autor:   | Ing. Radek Šebek                                                                                                    |
| Číslo:   | VY_32_INOVACE_18 – 15                                                                                                    |
| Anotace: | Šablona sestavy, nastavení prostředí, vlastnosti sestavy a dokumentu, správa šablony sestavy.<br>DUM je určen pro žáky 4. ročníku oboru strojírenství. |

F

# Šablona sestavy

Nastavení prostředí – se týká stejně jako u modelů hlavně scény, stylu pohledu, stylu zobrazení sestavy a viditelných položek grafické plochy. Nástroje nalezneme opět v horní části grafické plochy.

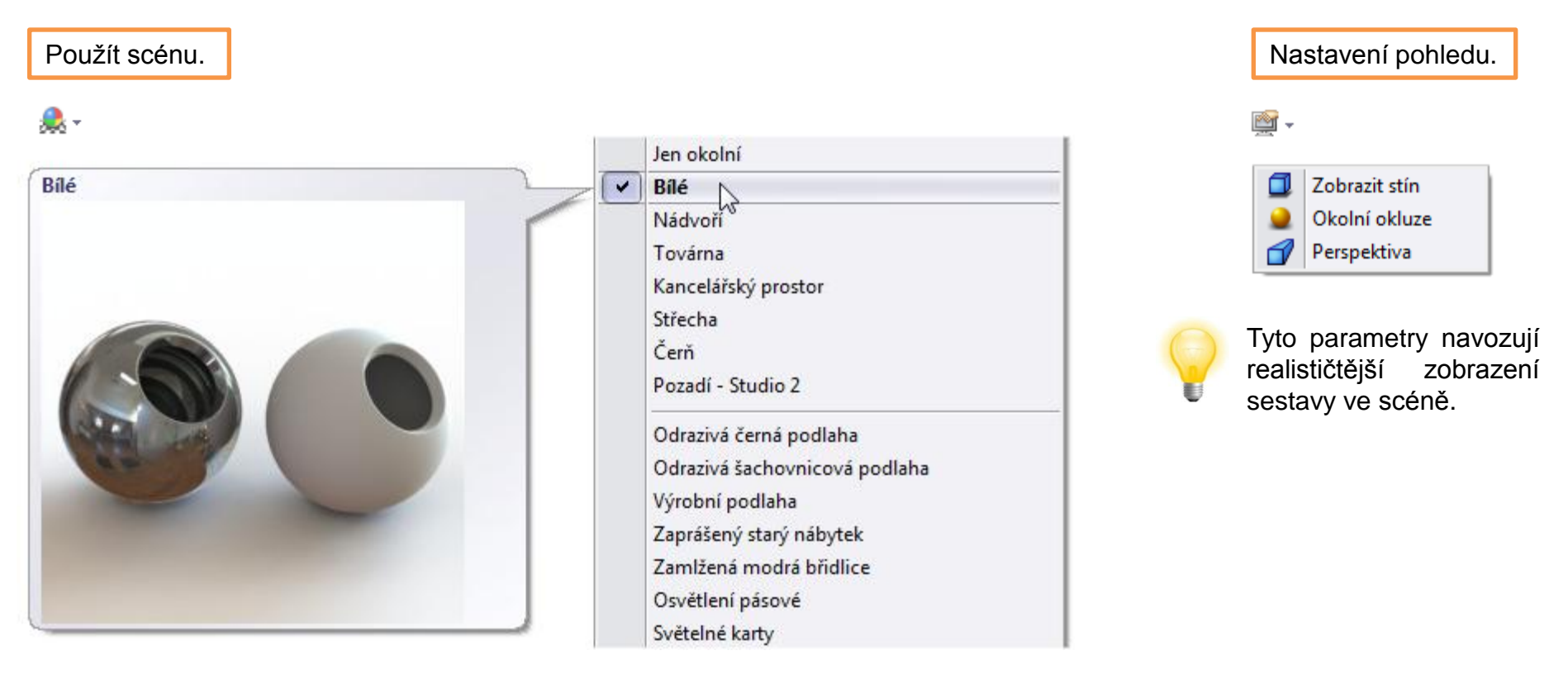

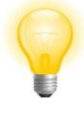

Prostředí nastavujeme zpravidla tak, aby nerušilo vizuálně samotný návrh sestavy.

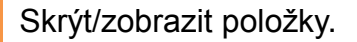

**J**+

Ø

P

Styl zobrazení.

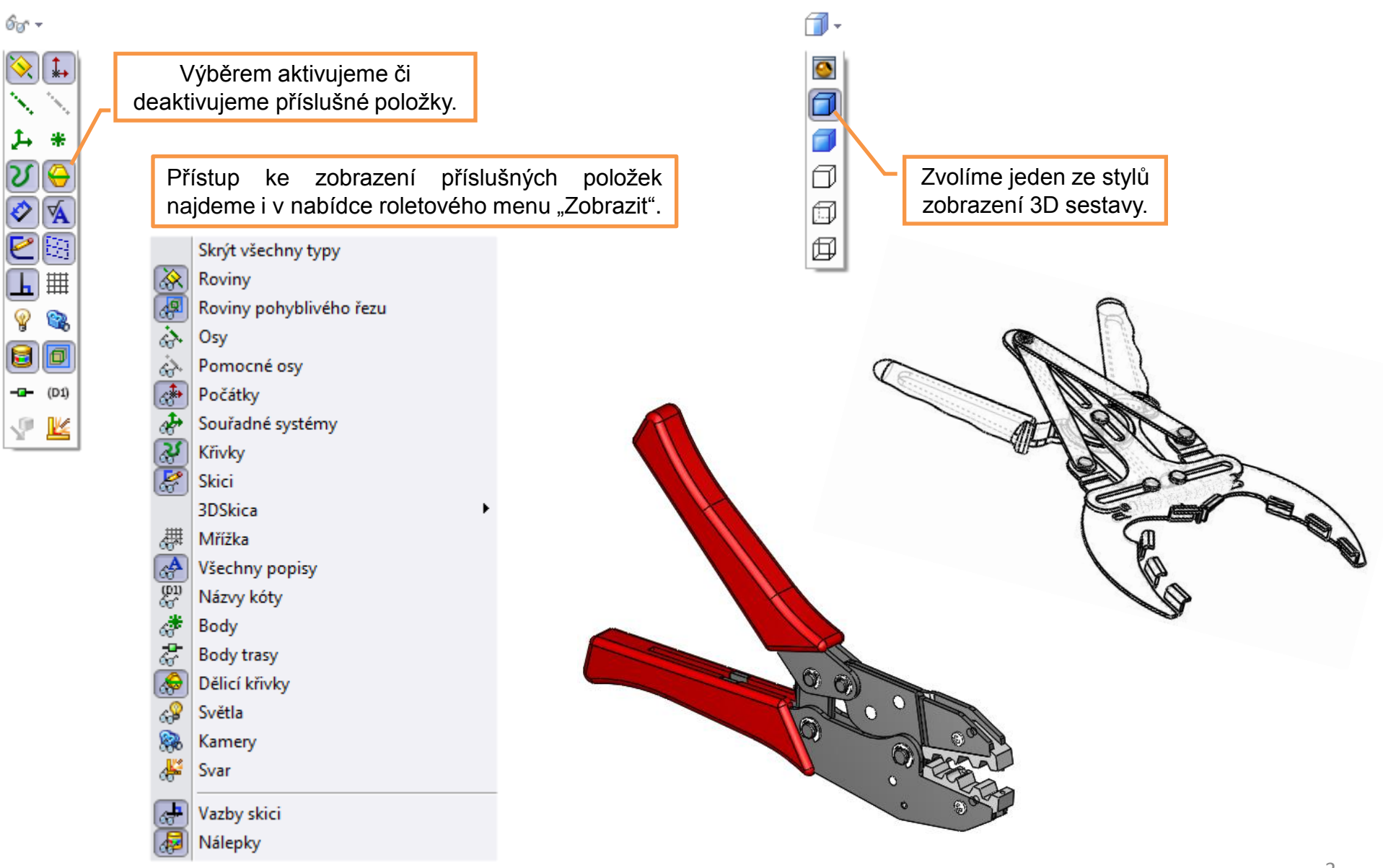

**Vlastnosti sestavy** – využíváme jako informace, které přenášíme např. do výkresové dokumentace. Zpravidla závisí na konfiguraci sestavy. Zadáváme je pomocí nabídky roletového menu "Soubor – Vlastnosti".

|       |                                                                   |                                | Souhrnné informace                          | _ 🗆 ×                                                         |
|-------|-------------------------------------------------------------------|--------------------------------|---------------------------------------------|---------------------------------------------------------------|
| Souhn | nné informace Uživatelské vlastn<br>Použít v:<br>Istranit Default | osti Závislý na konfigura<br>v | ci<br>Množství v kusovníku:<br>-Žádná - ↓ ↓ | Seznam vlastností lze<br>dodatečně upravit.<br>Upravit seznam |
|       | Název vlastnosti                                                  | Тур                            | Hodnota / textový výraz                     | Výsledná hodnota                                              |
| 1     | CISLO_VYKRESU                                                     | Text 🗸                         |                                             |                                                               |
| 2     | HMOTNOST                                                          | Text 🗸                         | "SW-Mass@@Default@OVLÁDACÍ PÁKA.SLDASM"     | 0.08                                                          |
| 3     | DATUM                                                             | Text 🗸                         |                                             |                                                               |
| 4     | NAVRHL                                                            | Text 🗸                         |                                             |                                                               |
| 5     | PRESNOST                                                          | Text 🗸                         | ISO 2768 m K                                | ISO 2768 m K                                                  |
| 6     | TOLEROVANI                                                        | Text 🗸                         | ISO 8015                                    | ISO 8015                                                      |
| 7     | CISLO_SESTAVY                                                     | Text 🗸                         |                                             |                                                               |
| 8     | CISLO_KUSOVNIKU                                                   | Text 🗸                         |                                             |                                                               |
| 9     | V                                                                 |                                |                                             |                                                               |
|       | NORMA<br>CISLO_VYKRESU<br>MATERIAL<br>TRIDA_ODPADU<br>HMOTNOST    |                                | Hodnoty<br>zadávám                          | / opět vepisujeme nebo<br>e výběrem proměnných.               |
|       | DATUM<br>NAVRHL<br>PRESNOST<br>TOLEROVANI<br>CISLO_SESTAVY        | Vlastnosti vybi                | ráme ze seznamu nebo je vepisujeme ručn     | ě.                                                            |
|       |                                                                   |                                | ОК                                          | Stomo Nápověda                                                |

# Vlastnosti dokumentu – nastavujeme pomocí nabídky roletového menu

"Nástroje – Možnosti". Mezi nejdůležitější patří:

#### Jednotky.

| Možnosti systému Vlastnosti dok    | umentu                                                                                                    |                                                 |                 |          |       |
|------------------------------------|----------------------------------------------------------------------------------------------------|-------------------------------------------------|-----------------|----------|-------|
| Normy skicování                    | Systém jednotek<br>MKS (metr, kilogram,<br>CGS (centimetr, gram<br>MMGS (milimetr, gram<br>IPS (palec, libra, seku<br>Vlastní | sekunda)<br>n, sekunda)<br>n, sekunda)<br>unda) |                 |          |       |
| Jednotky                           | Тур                                                                                                    | Jednotka                                        | Desetinná místa | Zlomkový | Další |
| Zobrazení modelu                   | Základní jednotky                                                                                                    |                                                 |                 |          |       |
| Kvalita zobrazeni<br>Plechové díly | Délka                                                                                                    | milimetry                                       | .12             |          |       |
| Zobrazení rovin                    | Délka duálního kótování                                                                                                    | palce                                           | .12             |          |       |
|                                    | Úhel                                                                                                    | stupně                                          | .12             |          |       |
|                                    | Fyzikální vlastnosti/vlastnosti řezů                                                                                          |                                                 |                 |          |       |
|                                    | Délka                                                                                                    | milimetry                                       | .12             |          |       |
|                                    | Hmota                                                                                                    | kilogramy                                       |                 |          |       |
|                                    | Objem na jednotku                                                                                                    | metry^3                                         |                 |          |       |
|                                    | Jednotky pohybu                                                                                                    |                                                 |                 |          |       |
|                                    | Čas                                                                                                    | sekunda                                         | .12             |          |       |
|                                    | Síla                                                                                                    | newton                                          | .12             |          |       |
|                                    | Síla                                                                                                    | watt                                            | .12             |          |       |
|                                    | Energie                                                                                                    | joule                                           | .12             |          |       |

#### Kvalita zobrazení.

| Možnosti systému Vlastnosti d                                                                                      | lokumentu                                                                                                    |  |  |
|----------------------------------------------------------------------------------------------------|----------------------------------------------------------------------------------------------------|--|--|
| Normy skicování<br>Popisy<br>Kóty<br>Virtuální vrcholy<br>Tabulky<br>Detailování<br>Mřížka/zachytávání<br>Jednotky | Rozlišení pro stínovaný režim a režimy v konceptové kvalitě<br>Nízké (rychlejší)<br>Vysoké (pomalejší)<br>Odchylka: 0.06600069mm<br>Optimalizovat délky hran (vyšší kvalita, pomalejší) |  |  |
| Zobrazení modelu<br>Kvalita zobrazení<br>Plechové díly<br>Zobrazení rovin                                          | ✓ Uložit data prohlížečů do dokumentů dílů     Rozlišení pro drátový režim a režimy ve vysoké kvalitě                                                                                   |  |  |
|                                                                                                    | Nízké (rychlejší) Vysoké (pomalejší)<br>✓ Přesně vykreslit překrývající se geometrii (vyšší kvalita, pomalejší)<br>✓ Zlepšit kvalitu křivky při vyšším pastavení                        |  |  |
|                                                                                                    | Pro náhled použít izometrický pohled a zoom na všechno Použít definici tečné hrany z verze před 2009 Přejít na výkon                                                                    |  |  |

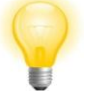

Čím větší bude požadována kvalita zobrazení, nebo také rozlišení, tím větší budou kladeny nároky na hardware počítače.

Ostatní vlastnosti nastavujeme dle potřeby. Popisy, kóty apod. většinou řešíme až v prostředí výkresu, kde je uzpůsobíme příslušným normám a zvyklostem.

### Uložení šablony sestavy

Šablonu sestavy ukládáme do přednastaveného adresáře pomocí nabídky roletového menu "Soubor – Uložit jako".

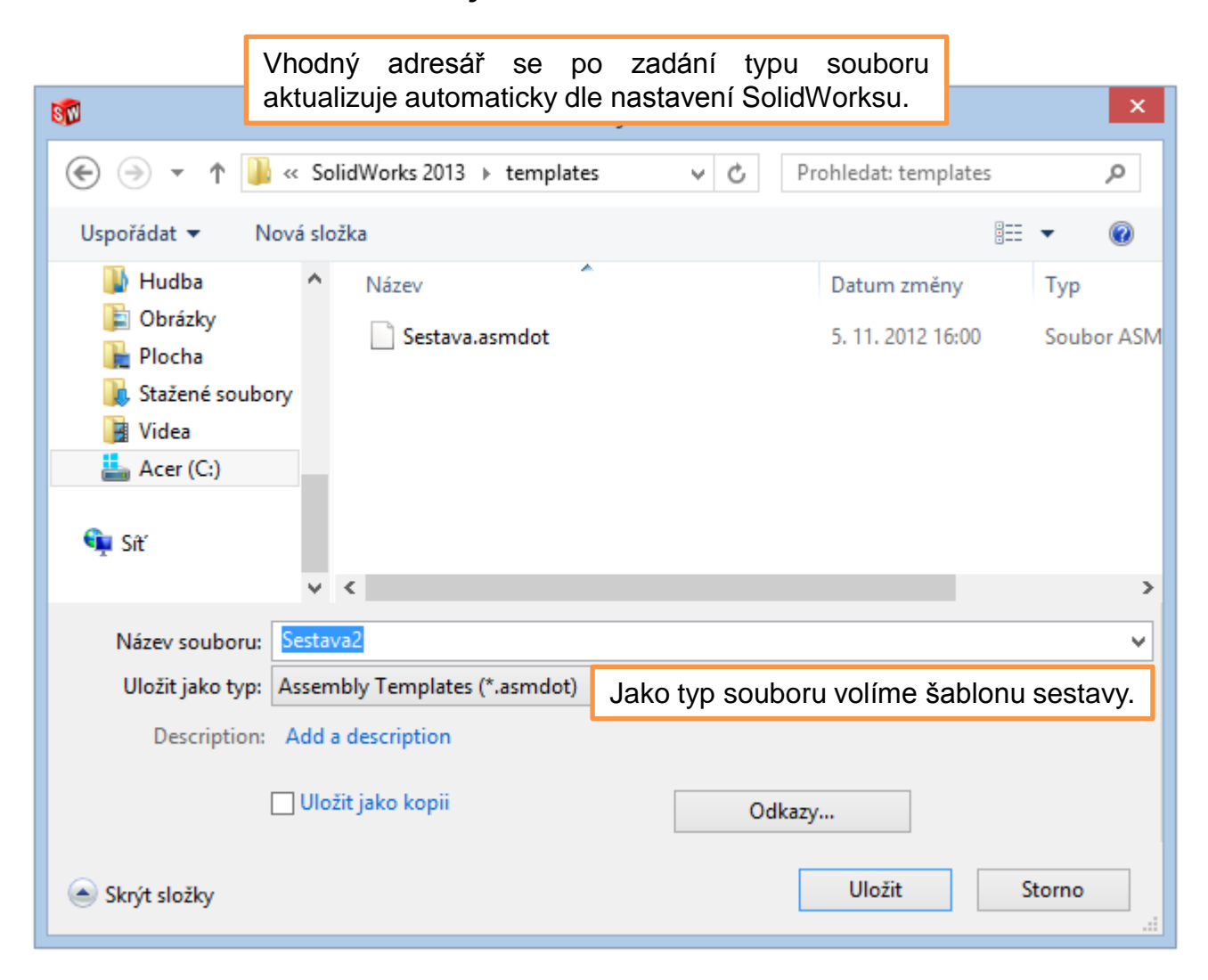

### Využití šablony sestavy

# Šablonu sestavy volíme při zakládání nového dokumentu.

| Nový dokument SolidWorks                                            | ×                                                                              |
|---------------------------------------------------------------------|--------------------------------------------------------------------------------|
| třírozměrné zpodobení jediné součásti návrhu<br>Díl                 |                                                                                |
| třírozměrné uspořádání dílů a/nebo jiných sestav<br>Sestava         | Nový dokument SolidWorks ×                                                     |
| dvourozměrný technický výkres, většinou dílu nebo sestavy<br>Výkres | Díl <u>Sestava</u> výkres<br>Poté výběrem zvolíme<br>příslušnou verzi šablony. |
| Nejprve aktivujeme režim "Upřesňujíci"<br>Upřesňující OK Stor       |                                                                                |
|                                                                     | Začátečník 🔏 Kurzy OK Storno Nápověda                                          |

#### Určení adresářů výchozích šablon sestavy

Umístění šablon sestavy nastavujeme stejně jako u modelů pomocí nabídky roletového menu "Nástroje – Možnosti" editací složky "Šablony dokumentů".

| Možnosti systému                                                                                                    |                                                                                                    |                                       |
|----------------------------------------------------------------------------------------------------|----------------------------------------------------------------------------------------------------|---------------------------------------|
| Obecné<br>Výkresy<br>Styl zobrazení<br>Sřafování/výplň<br>Barvy<br>Skica<br>Vztahy/zachycení<br>Zobrazení/výběr<br>Výkon<br>Sestavy<br>Vnější odkazy<br>Výchozí šablony<br>Umístění souborů | Zobrazit složky pro:<br>Šablony dokumentů  Složky:<br>C:\ProgramData\SolidWorks\SolidWorks 2012\templates\<br>C:\Program Files\SolidWorks Corp\SolidWorks\Jang\czech\Tutorial | Přidat<br>Odstranit<br>Nahoru<br>Dolů |

## Šablona sestavy – příklad k procvičení

Vytvořte šablonu sestavy dle následujících požadavků a nastavení:

- prostředí: pozadí okolí bílé
- nastavení pohledu: zobrazit stín
- styl zobrazení: skryté hrany odstraněné
- vlastnosti sestavy: ve složce závislý na konfiguraci
  - HMOTNOST (s proměnnou)
  - ČÍSLO VÝKRESU
  - ČÍSLO KUSOVNÍKU
  - AUTOR (s uvedením jména)
  - DATUM (s uvedením aktuálního data)

Tuto šablonu uložte na svůj disk do adresáře šablony dokumentů. Poté ji použijte k vytvoření sestavy.

#### Použité zdroje

Pro tvorbu digitálního učebního materiálu byl použit následující software:

Microsoft Office PowerPoint 2007 SP3 MSO, Microsoft Corporation. SolidWorks 2013 SP4.0, studijní edice pro školní rok 2013-2014, Dassault Systemes. Výstřižky 6.1.7601, Microsoft Corporation.